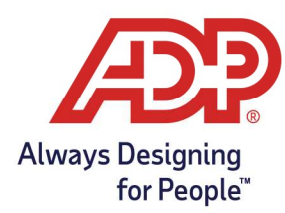

## Accruals/PTO: Creating an Approved Time Off

## **Objectives**:

• How to create a report to show Approved time off for a specific date range.

**Note:** This report does not include Pending or Denied Time Off Request. To view these requests, navigate to People & Process > Employees > Time Off Requests.

**RUN Practitioner**: Log into runpayroll.adp.com, choose Time Management. **Time & Attendance Administrator**: Log into https://time.adp.com.

## Creating the Report:

1. From the Time & Attendance Dashboard, select View Reports.

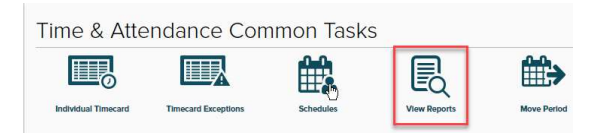

2. Click the edit pencil next to Daily Schedule Report.

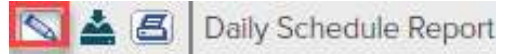

- 3. Make the following Changes to on the Edit Report screen.
  - Name: Change to "Approved Time Off Report"
  - Report Title: Change to "Approved Time Off Report"
  - Time Frame: Change to "Define at Runtime"

| Edit Report                                                                                                    |                                                                                                    |
|----------------------------------------------------------------------------------------------------|----------------------------------------------------------------------------------------------------|
|                                                                                                    |                                                                                                    |
| Approved Time Off Report                                                                                                    |                                                                                                    |
| Report Title *                                                                                                    |                                                                                                    |
| Approved Time Off Report                                                                                                    |                                                                                                    |
| Description *                                                                                                    |                                                                                                    |
| Detailed start and stop times by                                                                                                    | employee.                                                                                                    |
| Include Cover Sheet Print                                                                                                    | in Landscape<br>using Best Fit 🛛 😡                                                                                                    |
| Today                                                                                                    |                                                                                                    |
| This Week                                                                                                    |                                                                                                    |
| Last Week<br>Next Week<br>This Month<br>Last Month<br>Last 30 Days<br>Last 7 Days<br>Next 7 Days<br>Next 7 Days<br>Next 30 Days<br>Today<br>Tomorrow<br>Yesterday | 8. Attendance (includes only Active, inactive, and Scheduled for Termination)<br>lance (includes Active, Inactive, Scheduled for Termination, and Terminated) |
| Define at Runtime                                                                                                    |                                                                                                    |

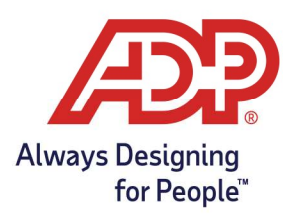

## Accruals/PTO: Creating an Approved Time Off

4. In the Current Filters for this Report section, choose Non-Worked in the drop-down menu.

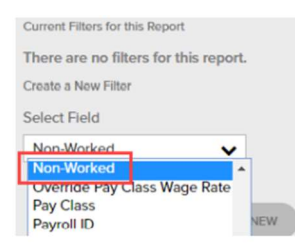

5. The page will refresh. Once it refreshes, scroll back down and click on Add Filter.

| Select Field |   |
|--------------|---|
| Non-Worked   | ~ |

6. The page will refresh once more. The filter will be saved to the report. Click Save.

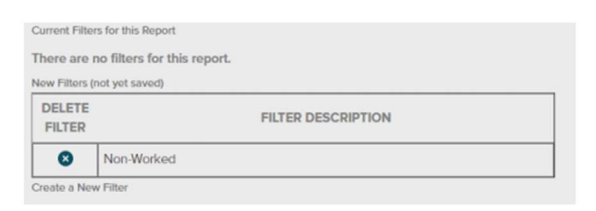

7. To run your newly created report, navigate to Reports > My Reports.

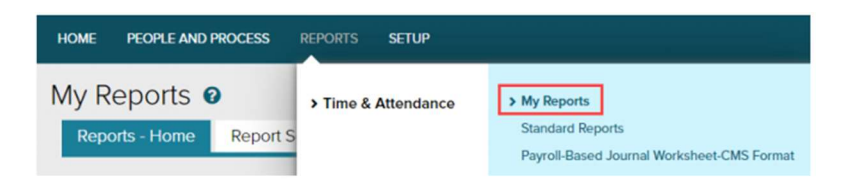